# 学工系统学生基本信息采集操作手册

### PC 端

### 一: 登录(最好使用 chrome 浏览器)

1.浏览器访问链接:yxxt.lygsf.cn,进入统一身份认证的登录界面。 登录名为学号,登录密码与 OA 相同。

| CONTRACT COLLEGE |    |
|------------------|----|
| <u> </u>         |    |
| ⑦ 登录密码           |    |
| 忘记密码 记住账号 记住密码   |    |
| 安章               |    |
|                  | 86 |

2. 登录后进入如下页面。

| <b>③ 让张特惹希特特殊</b> 综合学]                                                                                                    | [管理与服务系统              |           | x##8z | <b>Q 😿</b> | 587                                                                                      |
|----------------------------------------------------------------------------------------------------|-----------------------|-----------|-------|------------|------------------------------------------------------------------------------------------|
|                                                                                                    | <b>学生工作部</b> (二 2022- | 08-211531 |       |            | ()<br>新聞書理<br>()<br>()<br>()<br>()<br>()<br>()<br>()<br>()<br>()<br>()<br>()<br>()<br>() |
| 安住管理服务(4)       ・ 学生管理服务(4)       ・ 学生管理服 | です。<br>進行法分 通貨管理      | 印刷日產延校    |       |            |                                                                                          |

#### 二: 基本信息采集

 1.点击基本信息按钮,进入如下页面,补充完善个人所有必填信息。
其中银行卡信息将作为奖学金发放依据,请务必保证信息真实准确。银行1为中国工商银行,银行2为江苏银行或东方农商银行 或中国建设银行(三选一)。

|     |              |                 | (1977)       |
|-----|--------------|-----------------|--------------|
| 當菜单 | 学生健康 / 家庭成员  | WWWWWWWWWW      | (2) (P)      |
|     | 18991022     | 94-2015-02      |              |
|     | 学生美国         | 学性类组            |              |
|     | 学习能式         | 服林学部由           |              |
|     | 2: 入学信息      |                 |              |
|     | 原均压学校        | <b>老生</b> 日     |              |
|     | 入学航户口性质*     | 和政治中ロ 🖌 入学作用    |              |
|     | 专生规则         | 30739538        |              |
|     | 入学方式         | 1015°           | 中國工商研究       |
|     | · 根1万秋市*     | (Q152*          | 乐方衣着银行       |
|     | · 根行23所唱*    |                 | 遺伝择   アオマローク |
|     |              |                 | 年の取引         |
|     | 1: 监护人信息     |                 | 中国建设银行       |
|     | 重护人地名        | 监护人1证的判理.       |              |
|     | 监护人+证件带      | 监护人2推名          |              |
|     | 器护人2运件类型     | 1-團民奏份证 题的人2证件物 |              |
|     | 1: RASHER    |                 |              |
|     | <b>罗机程</b> * | 008-            |              |
|     | 电子信箱         | <b>能加新在主地</b> * | C            |
|     | 新期法律研究5.     |                 |              |
|     | 增短状况"        | 三部 ~ 単型         | os           |
|     | 至业大英         | 総法司             |              |
|     | 沪服号码         | 调明入             | 调纳入          |

 2.点击"家庭成员"按钮,进入如下页面。点击修改或新增,补充 完善至少两名家庭主要成员基本信息(姓名、家庭关系、性别、 手机号为必填)。

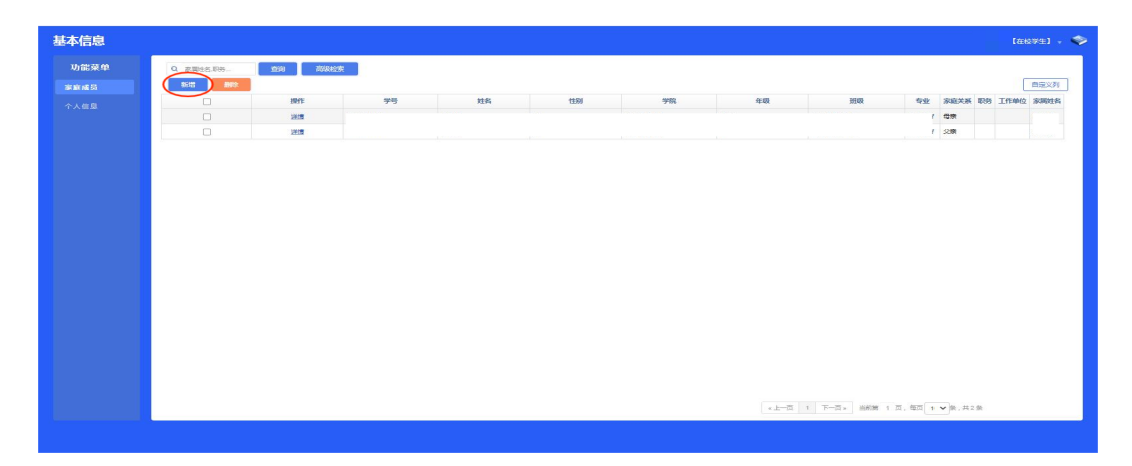

3.维护相关页面后,点击保存按钮,确认无误后点击提交按钮(记 得点击提交,否则老师无法审核)。 【补充说明】

1. 字段说明:

- (1) 红色表示修改后需要老师审核;
- (2) 黑色表示修改后直接启使用;
- ③ 灰色表示不能修改。

2. 照片说明:

照片规格为免冠证件照电子版 JPG/JPEG 格式, 文件小于 500K, 分辨率的 600x800 像素左右。上传成功过后需要点击<保存>, 保存信 息后, 照片才能生效。

3. 审核流程:

班主任、辅导员审核通过后,由学院学工办主任进行复审。

#### 微信端

# 一、登录

1.关注"连云港师范高等专科学校"公众号,进入公共号后,点击 "连师 WE+",在弹出的页面中点击移动学工。

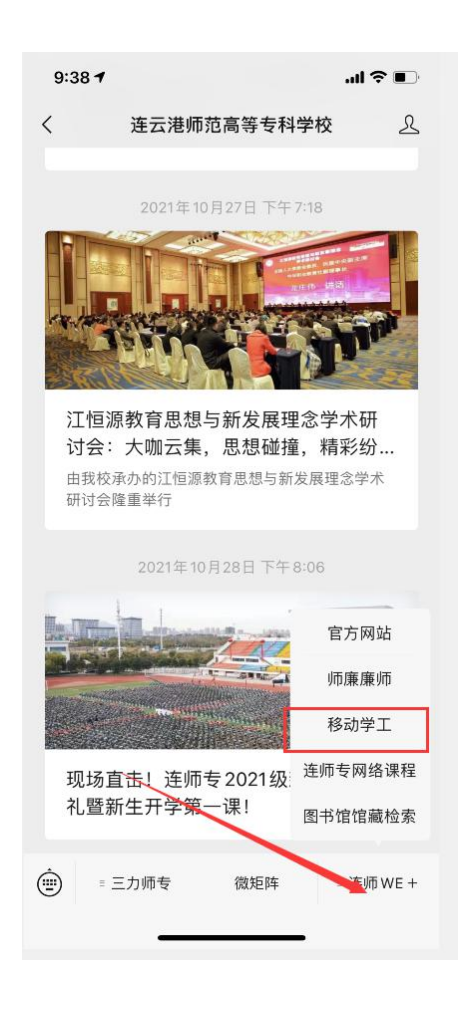

2. 点击移动学工后,会进入如下的登录页面。学生登录名为学号, 校验码为身份证后八位。

| 5.30 1  |                                | .ıl 🕈 🗊        |
|---------|--------------------------------|----------------|
| ×       | 学工服务                           |                |
| G       | 建云体师苑高等者<br>Lianyungang Normal | 科学校<br>College |
| 绑定的用户类  | [型: ○学生                        | _ 老师           |
| 登录名:    | 登录名                            | *              |
| 新生用登录名, | 在校学生用学号,老师用工号                  |                |
| 姓名:     | 系统中存储的真实姓名                     | *              |
| 校验码:    | 系统中存储的身份证件号                    | 后8位 *          |
| Pf      | 情的输入项都区分大小与,请<br>账号绑定          | 注息             |
|         |                                |                |
|         | < >                            |                |

3. 进入如下页面即为登录成功。

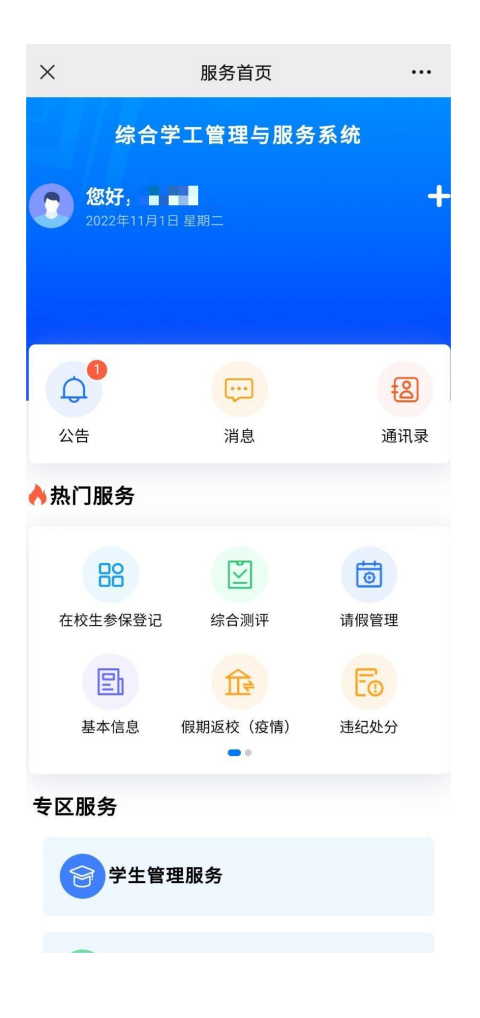

#### 二、基本信息采集

1. 点击"基本信息"按钮,进入如下页面,点击开始编辑按钮后,即可开始填写信息。

其中银行卡信息将作为奖学金发放依据,请务必保证信息真实准确。银行1为中国工商银行,银行2为江苏银行或东方农商银行**或中** 国建设银行(三选一)。

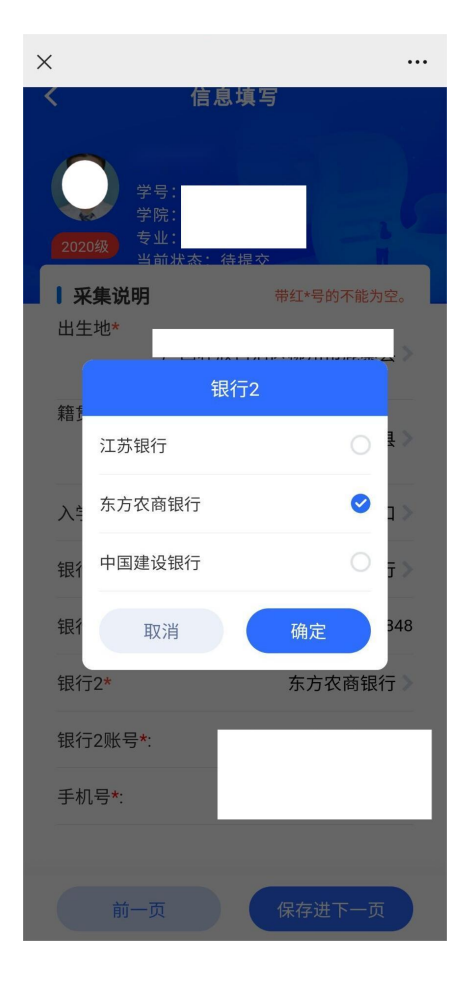

 点击添加按钮,补充完善至少两名家庭主要成员基本信息(姓名、 家庭关系、性别、手机号为必填)。

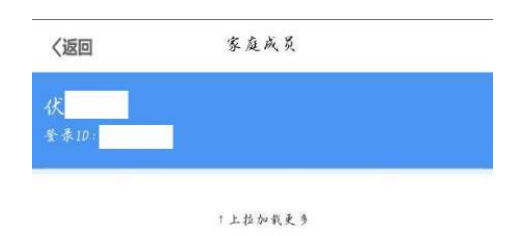

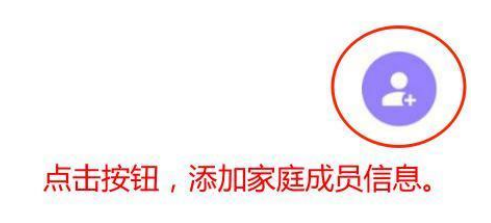

| 返回首页 |  |
|------|--|
|      |  |

# 3.保存并提交审核后,如发现填写错误,可点击左上角的撤回按钮,

进行修改。修改完毕,及时保存并提交。

| く返回                             | 基础信息-1 |          |
|---------------------------------|--------|----------|
| 伏<br>星录10;<br>当前状态: 待班(<br>[撒回] | 5.审核   |          |
| 港澳台侨:                           |        | 请选择 >    |
| 一卡通芳*:                          |        | 20192217 |
| 健康状况:                           |        | 法送非 >    |
| 身高:                             |        | 请输入      |
| 体重:                             |        | 请输入      |
| 特长:                             |        | 请输入      |
| 姓名拼音:                           |        | 清榆入      |
| 晋周名:                            |        | 请输入      |

| Т-д | 前一页 |
|-----|-----|